## Introduction

All projects from contract execution through commercial operation must submit quarterly reports through the LSR portal. Reports are due **March 1st**, **June 1st**, **September 1st**, and **December 1st**. The quarterly report consists of an updated project schedule and project narrative, plus attachments where applicable.

## Instructions

| All reports are due each quarter. |                                                                                                    |  |  |  |  |  |
|-----------------------------------|----------------------------------------------------------------------------------------------------|--|--|--|--|--|
| Use the table below for a deta    | iled guidance on the functionalities within the Milestones/Deliverables page:                                                               |  |  |  |  |  |
| Function                          |                                                                                                    |  |  |  |  |  |
| Collapse All or Expand<br>All     | Click on the <b>Collapse All</b> or <b>Expand All</b> button to review the highlevel or detailed information of a milestones /deliverables. |  |  |  |  |  |
| Question Mark Icon                | Hover over the <b>Question Mark Icon</b> on the milestone short name will give a full summary of the milestone.                             |  |  |  |  |  |
| Dropdown Arrow                    | Click on the <b>Dropdown Arrow</b> to open up the deliverable details.                                                                      |  |  |  |  |  |
| Pencil Icon                       | Click on the <b>Pencil Icon</b> on the deliverables to add/update the deliverable.                                                          |  |  |  |  |  |

Log into the Salesforce Portal and access the Projects Tab.

| N N                                        | Clean Energy<br>ORK<br>TATE<br>Standard                          |                                                                      |                                                                  | Search                                                                                                    | Search                                                                           |                               |                                                | Sandbox: LsrUAT                                                                                                 |
|--------------------------------------------|------------------------------------------------------------------|----------------------------------------------------------------------|------------------------------------------------------------------|----------------------------------------------------------------------------------------------------|----------------------------------------------------------------------------------|-------------------------------|------------------------------------------------|----------------------------------------------------------------------------------------------------|
| Home                                       | Projects Project Paymen                                          | nt Summary                                                           |                                                                  |                                                                                                    |                                                                                  |                               |                                                |                                                                                                    |
| <b>S</b>                                   | AII                                                              |                                                                      |                                                                  |                                                                                                    |                                                                                  |                               |                                                | Eist Feed                                                                                                    |
| 0                                          |                                                                  |                                                                      |                                                                  |                                                                                                    |                                                                                  | A   B   C   D   E   F   G   H | H   I   J   K   L   M   N <b>O</b>   P   Q   R | S   T   U   V   W   X   Y   Z   Other   All                                                                     |
|                                            | 050 #                                                            | Deale at Name                                                        | Technology Type +                                                | NELS Contract ID                                                                                                    | Project Status                                                                   | Record Type                   | Parent Company Name                            | ContractVoarSummani                                                                                             |
| Action                                     | RFP#                                                             | Project Name                                                         | recimology type +                                                | HEIS CONTRACTIO                                                                                                    | rioject status                                                                   | neoora type                   | ratent company name                            | Contractrear Summary                                                                                            |
| Action<br>Edit   🛟                         | ORECRFP18-1                                                      | Test Project 1                                                       | Offshore Wind                                                    | 000000000000000000000000000000000000000                                                                                                    | Under Development                                                                | neoora type                   | ratent company name                            | ContractYearSummary                                                                                             |
| Action<br>Edit   🚭                         | ORECRFP18-1<br>ORECRFP18-1                                       | Test Project 1<br>Test Project 2                                     | Offshore Wind<br>Offshore Wind                                   | 00000000000000000000000000000000000000                                                                                                    | Under Development<br>Under Development                                           | record the                    | Farent company name                            | ContractYearSummary<br>ContractYearSummary                                                                      |
| Action<br>Edit   🛟<br>Edit   🛟<br>Edit   🛟 | ORECRFP18-1<br>ORECRFP18-1<br>ORECRFP20-1                        | Test Project 1<br>Test Project 2<br>Test Project 3                   | Offshore Wind<br>Offshore Wind<br>Offshore Wind                  | 00000000000000000000000000000000000000                                                                                                    | Under Development<br>Under Development<br>Under Development                      | neona ipe                     | raen. Company Name                             | ContractYearSummary<br>ContractYearSummary<br>ContractYearSummary<br>ContractYearSummary                        |
| Action<br>Edit   🛟<br>Edit   🛟<br>Edit   🛟 | ORECRFP18-1<br>ORECRFP18-1<br>ORECRFP20-1<br>ORECRFP20-1         | Test Project 1<br>Test Project 2<br>Test Project 3<br>Test Project 4 | Offshore Wind<br>Offshore Wind<br>Offshore Wind<br>Offshore Wind | NEIS CONDECTO           00000000000000000014565           0000000000000000001456           0000000000000000001772           000000000000000001772 | Under Development<br>Under Development<br>Under Development<br>Under Development | icona ipe                     | r arent company name                           | ContractYearSummary<br>ContractYearSummary<br>ContractYearSummary<br>ContractYearSummary<br>ContractYearSummary |
| Action<br>Edit   🛟<br>Edit   🛟<br>Edit   🛟 | R4F#<br>ORECRFP18-1<br>ORECRFP18-1<br>ORECRFP20-1<br>ORECRFP20-1 | Test Project 1<br>Test Project 2<br>Test Project 3<br>Test Project 4 | Offshore Wind<br>Offshore Wind<br>Offshore Wind<br>Offshore Wind | ALIS CUIRZA (14565<br>000000000000000000000000000000000                                                                                           | Under Development<br>Under Development<br>Under Development<br>Under Development |                               | r aren company name                            | Contract/earSummary<br>Contract/earSummary<br>Contract/earSummary<br>Contract/earSummary<br>Contract/earSummary |

2

1

Access the Project Record in Salesforce by clicking the link in the Project Name column.

| NYC ST     | Clean Energy<br>ATE Standard |                |                   | Search                                  | Search            |                                       |                                                         | Sandbox: LsrUAT                                                      |
|------------|------------------------------|----------------|-------------------|-----------------------------------------|-------------------|---------------------------------------|---------------------------------------------------------|----------------------------------------------------------------------|
| Home       | Projects Project Paymen      | t Summary      |                   |                                         |                   |                                       |                                                         |                                                                      |
| <b>)</b> A | II                           |                |                   |                                         |                   | A   B   C   D   E   F   G   H   I   J | K   L   M   N   <b>0  </b> P   Q   R   S   <sup>*</sup> | Itist         Feed           T   U   V   W   X   Y   Z   Other   All |
| Action     | RFP #                        | Project Name   | Technology Type + | NEIS Contract ID                        | Project Status    | Record Type                           | Parent Company Name                                     | ContractYearSummary                                                  |
| Edit   😁   | ORECRFP18-1                  | Test Project 1 | Offshore Wind     | 0000000000000000000014565               | Under Development |                                       |                                                         | ContractYearSummary                                                  |
| Edit   🜐   | ORECRFP18-1                  | Test Project 2 | Offshore Wind     | 00000000000000000001456                 | Under Development |                                       |                                                         | ContractYearSummary                                                  |
| Edit   🜐   | ORECRFP20-1                  | Test Project 3 | Offshore Wind     | 000000000000000000000000000000000000000 | Under Development |                                       |                                                         | ContractYearSummary                                                  |
| Edit   🜐   | ORECRFP20-1                  | Test Project 4 | Offshore Wind     | 000000000000000000000000000000000000000 | Under Development |                                       |                                                         | ContractYearSummary                                                  |
|            |                              |                |                   |                                         |                   |                                       |                                                         |                                                                      |
| 1-4 of 4 💻 | 1                            |                |                   | I Previous N                            | ext ⊧ I≽          |                                       |                                                         | Page 1 of 1                                                          |

In the Project Records page, click on the Milestones/Deliverables button to add the milestone details for this quarter.

| Project<br>Test Project 1                  |                  | Printable View                          |
|--------------------------------------------|------------------|-----------------------------------------|
| + Hide Feed                                |                  |                                         |
| 🐵 Post 📲 File 🦧 New Task 🛛 More 👻          | _                | Follow                                  |
| Write something                            | Share            | Followers                               |
| Q   Show All Updates *                     |                  | No followers.                           |
| There are no updates.                      |                  |                                         |
|                                            | Project Milestor | ies (5+)                                |
| Project Detail Edit Milestones/Deliver     | rables           |                                         |
| Project Name                               |                  | Project Manager Email 🥝                 |
| RFP # ORECRFP18-1                          |                  | Project Manager Phone                   |
| NEIS Contract ID 🥝 0000000000000000145651A |                  | Project Manager Extension               |
| Technology Type                            |                  | Project Status 🥝 Under Development      |
| Developer 🥝                                |                  | Expected Delivery Start Date 🥥 1/1/2026 |

4

(3)

In the Deliverables home page, click on the **Pencil Icon** on the deliverables. A pop-up window will open allowing users to add /update:

- Percentage Completion
- Start Date
- End Date
- Description
- Notes

| ome | Projects Project Payment Summary                                                                                                    |                           |      |
|-----|----------------------------------------------------------------------------------------------------|---------------------------|------|
| T   | est Project 1                                                                                                    |                           |      |
| в   | ACK TO PROJECT                                                                                                    |                           |      |
|     | To submit your quarterly progress report, ensure all updates are complete, attachments have been uploaded and select the "Submit Qu<br>Report" button. Once submitted, you will no longer be able to make any changes unless NYSERDA requests additional information. Con<br>NYSERDA Offshore Wind team with any questions. | arterly Progr<br>tact the | ress |
| Т   | IST LP                                                                                                    | v EXF                     |      |
|     |                                                                                                    |                           |      |

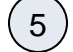

Once the deliverable details are added/updated, click on the Save button to add the changes to the deliverables.

| Project<br>Milestone<br>Name * | Development and<br>Construction Planning | Start Date * | 2/2/2023 | [ 2/13/2023 ]<br>[ 2/13/2023 ] |
|--------------------------------|------------------------------------------|--------------|----------|--------------------------------|
| Percentage<br>Complete         | 60                                       |              |          |                                |
| Description                    |                                          |              |          |                                |
| B I                            | :::::::::::::::::::::::::::::::::::::::  | ]            |          |                                |
| I                              |                                          |              |          |                                |
|                                |                                          |              |          |                                |
|                                |                                          |              |          |                                |
|                                |                                          |              |          |                                |
|                                |                                          |              |          | SAVE                           |

6

To view previously submitted reports, you can access via the **Projects** Tab under **Documents**.

| Project Name                                                                                                    |                                                                                         |                                                                                                    | Customiz                                                                                                    | e Page   Printable View   Help for this Page 🎈                                                     |
|----------------------------------------------------------------------------------------------------|-----------------------------------------------------------------------------------------|----------------------------------------------------------------------------------------------------|----------------------------------------------------------------------------------------------------|----------------------------------------------------------------------------------------------------|
| Feed Details                                                                                                    |                                                                                         |                                                                                                    |                                                                                                    |                                                                                                    |
| Project Stages [1]   Project Site [0]                                                                                                    | Project Documents [5+]   Project Bene<br>Cumulative Forecast Payments                   | fits (0)   Project.Deposits (0)   Project.Roles (5±)   Project.Miles<br>5±)   Open.Activities (0)   Activity.History (4)   Notes & Attachme                                                                                      | ones (5±)   Contracts (1)   Project Snapshots (0)<br>ints (5±)   Project History (1)                                           | Project Contents [5+]                                                                              |
| Project Detail                                                                                                    | Edit                                                                                    | Delete Clone Milestones/Deliverables Project Summary                                                                                                    |                                                                                                    |                                                                                                    |
| -<br>Project Name                                                                                                    | Project Name                                                                            |                                                                                                    | Counterparty 🕗                                                                                                    |                                                                                                    |
| NYGATS ID                                                                                                    | )                                                                                       | Project                                                                                                    | Manager Email 🕗                                                                                                    |                                                                                                    |
| Project Status 🤅                                                                                                    | Under Development                                                                       |                                                                                                    | Developer 🥝                                                                                                    |                                                                                                    |
| Technology Type                                                                                                    | Offshore Wind                                                                           | Expected Deli                                                                                                    | very Start Date 🕗 1/1/2028                                                                                                    |                                                                                                    |
| Cumulative Forecast Payment Amount                                                                                                    |                                                                                         | N                                                                                                    | EIS Contract ID 🕗                                                                                                    |                                                                                                    |
| Porecasted Date                                                                                                    | ORECREP20 1                                                                             |                                                                                                    | NTISO Zone 👩 J                                                                                                    |                                                                                                    |
| Document Approval/Rejection                                                                                                    |                                                                                         |                                                                                                    |                                                                                                    |                                                                                                    |
| Document Approval/Rejection                                                                                                    | Uploaded Doc                                                                            | Edit     Request for Information     Save Docume       Document Type     Approve / Reject                                                                                                    | nt<br>Upload Document                                                                                                    | Document History Notes                                                                             |
| Document Approval/Rejection Document Name Construction Operation Plan                                                                                                    | Uploaded Doc<br>Not Uploaded                                                            | Edit         Request for Information         Save Docume           Document Type         Approve / Reject           Project Application                                                                                          | nt<br>Upload Document<br>Choose File No file chosen                                                                            | Document History Notes                                                                             |
| Document Approval/Rejection Document Name Construction Operation Plan Post Award Contracting Form                                                                                  | Uploaded Doc<br>Not Uploaded<br>Document Name                                           | Edit         Request for Information         Save Docume           Document Type         Approve / Reject           Project Application         Submitted                                                                        | nt<br>Upload Document<br>Choose File No file chosen                                                                            | Document History Notes                                                                             |
| Document Approval/Rejection Document Name Construction Operation Plan Post Award Contracting Form Progress Reports Submitted                                                       | Uploaded Doc<br>Not Uploaded<br>Document Name<br>Document Name.pdf                      | Edit         Request for Information         Save Docume           Document Type         Approve / Reject           Project Application         Submitted           OSW Reports,<br>Submission and<br>Meetings         Submitted | Int Upload Document Choose File No file chosen Choose File No file chosen                                                      | Document History Notes Attachment History Attachment History                                       |
| Document Approval/Rejection Document Name Construction Operation Plan Post Award Contracting Form Progress Reports Submitted Quarterly Progress Report (Exhibit K) - Due 12/1/2022 | Upleaded Doc           Not Upleaded           Document Name           Document Name.pdf | Edit     Request for Information     Save Docume       Document Type     Approve / Reject       Project Application     Submitted       OSW Reports,<br>Submission and<br>Meetings     Submitted                                 | nt Upload Document Choose File No file chosen Choose File No file chosen Choose File No file chosen Choose File No file chosen | Document History Notes Attachment History Attachment History Attachment History Attachment History |

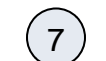

Back on the Deliverables home page, click on the **Drop Down** arrow to open up the deliverable details. Then, click on **Manage Deliverables** to add documents to the deliverable.

For Purchases, Delivery and Installation of any Major Services and Equipment deliverables, NYSERDA has provided a DAC Benefits template.

| est Project 1                                                                                                    |                                                                                                    |        |
|----------------------------------------------------------------------------------------------------|----------------------------------------------------------------------------------------------------|--------|
| BACK TO PROJECT                                                                                                    |                                                                                                    |        |
| To submit your quarterly progress report, ensure all updates are complete, attack<br>Report" button. Once submitted, you will no longer be able to make any changes<br>NYSERDA Offshore Wind team with any questions.                                                                                                    | nments have been uploaded and select the "Submit Quarterly Progress<br>s unless NYSERDA requests additional information. Contact the    | 5      |
|                                                                                                    | צ <sup>א</sup> EXPAN                                                                                                    | ID ALL |
|                                                                                                    |                                                                                                    |        |
| EST LP                                                                                                    |                                                                                                    | 6      |
| Pevelopment and Construction Planning ③                                                                                                    | `                                                                                                    |        |
| Development and Construction Planning ③<br>Deliverables                                                                                                    | <ul> <li>✓</li> <li>^</li> </ul>                                                                                                    |        |
| Development and Construction Planning ③<br>Deliverables<br>Deliverable NAME                                                                                                    | DOCUMENT                                                                                                    |        |
| Deliverables<br>Deliverables<br>Appendix A1 Updated project schedule                                                                                                    | DOCUMENT     OSW Deliverables.docx                                                                                                    |        |
| Deliverables Deliverables Deliverables Appendix A1 Updated financing plan                                                                                                    | DOCUMENT     OSW Deliverables.docx     For UAT testing1.docx                                                                            |        |
| Pevelopment and Construction Planning  Peliverables  Deliverables  DeLiverable NAME  Appendix A1 Updated financing plan  Appendix A3 Updated hiring summary schedule including New York State hiring                                                                                                    | DOCUMENT     OSW Deliverables.docx     For UAT testing1.docx     Insert Project Deliverables in PROD Test.csv                           |        |
| Deliverables Deliverables Deliverables Deliverables Appendix A1 Updated project schedule Appendix A2 Updated financing plan Appendix A3 Updated hiring summary schedule including New York State hiring Appendix A4 Updated Site Layout Plan including links to associated ShapeFiles                                                                                                    | Document     OSW Deliverables.docx     For UAT testing1.docx     Insert Project Deliverables in PROD Test.csv     OSW Deliverables.docx |        |
| Deliverables Deliverables Deli | DOCUMENT     OSW Deliverables.docx     For UAT testing1.docx     Insert Project Deliverables in PROD Test.csv     OSW Deliverables.docx |        |
| EST LP  Development and Construction Planning ③  Deliverables  DeLiverables  DeLiverables  DeLiverables  DeLiverables  Deliverables  Delivera |                                                                                                    |        |

8

9

On the Manage Deliverables page, click on the **Choose File** button to select the file for upload. Then, click the **Upload** button to finish uploading the file.

| its)                                                |                                                                                                    |
|-----------------------------------------------------|----------------------------------------------------------------------------------------------------|
| DOCUMENT                                            | ADD / UPDATE DOCUMENT                                                                                                    |
| 🗃 - 🔗 OSW Deliverables.docx                         | Choose File No file chosen                                                                                                    |
| តាិ - 🥙 For UAT testing1.docx                       | Choose File No file chosen                                                                                                    |
| តា . 🥙 Insert Project Deliverables in PROD Test.csv | Choose File No file chosen                                                                                                    |
| ត្ - 🖉 OSW Deliverables.docx                        | Choose File No file chosen                                                                                                    |
|                                                     |                                                                                                    |
|                                                     | PREVIOUS UPLOAD                                                                                                    |
|                                                     | DOCUMENT         과 · ④ OSW Deliverables.docx         과 · ④ For UAT testingt.docx         과 · ④ Insert Project Deliverables in PROD Test.csv         과 · ④ OSW Deliverables.docx |

Next, click on the Previous button to exit out of page and return to the Deliverables home page

| DELIVERABLE NAME                                                                 | DOCUMENT                                           | ADD / UPDATE DOCUMENT     |
|----------------------------------------------------------------------------------|----------------------------------------------------|---------------------------|
| Appendix A1 Updated project schedule                                             | 🗃 . 🥝 OSW Deliverables.docx                        | Choose File No file chose |
| ✓ Appendix A 2 Updated financing plan                                            | 🗃 - 🥝 For UAT testing1.docx                        | Choose File No file chose |
| ✓ Appendix A.3 Updated hiring summary schedule including New York State hiring   | 🗊 . 🥝 Insert Project Deliverables in PROD Test.csv | Choose File No file chose |
| ✓ Appendix A 4 Updated Site Layout Plan including links to associated ShapeFiles | តា - 🥙 OSW Deliverables.docx                       | Choose File No file chose |

Once all the Milestones are updated and the progress report is ready for submission, you must acknowledge by checking the **Check Box** and click on the **Submit Quarterly Progress Report** button at the bottom of the page.

Once you submit the Quarterly Progress Report,, the details cannot be modified unless a program staff or project manager unlocks the record.

|   | Financial Support for Monitoring Fisheries and Wildlife ③                                                                                                    | ~                      | ø      |  |
|---|----------------------------------------------------------------------------------------------------|------------------------|--------|--|
|   | Prevailing Wage and Project Labor Agreement ③                                                                                                    | ~                      | ø      |  |
|   | Estimated Date for Commercial Operation ③                                                                                                    | ~                      | ø      |  |
| ( | agree the information provided is accurate and understand that once the quarterly progress report has been submitted, I am unable to make changes unless NYSERDA requests additional an error or omission, please submit the issue to your project manager. | information. In the ca | ase of |  |
|   | SUBMIT QUARTER                                                                                                    | RLY PROGRESS REPOR     | Ţ      |  |

| $\left( \right)$ |   | \ |
|------------------|---|---|
| (1               | 1 | ) |
| $\sim$           | ~ | / |

(10)

The Deliverables home page will refresh and the language on the top indicates that the progress report been submitted for the quarter. If you want to unlock the record, please click on the **URL** in the line which will allow you to send an email to the NYSERDA Staff to unlock the record.

| Home Projects Project Payment Summary                                                                                                 |
|----------------------------------------------------------------------------------------------------|
| Test Project 1                                                                                                    |
| < BACK TO PROJECT                                                                                                    |
|                                                                                                    |
| Your Quarterly Progress Report has been submitted. Please contact the NYSERDA Offshore Wind team in the case of an error or omission. |
|                                                                                                    |